## Viewing Assessment Results in Canvas

In order to view assessment results (not disaggregated) on your Canvas page you must complete two main tasks. These results will not be disaggregated but can be viewed in real time once assessment scoring has been completed.

Note: To request a copy of the disaggregated assessment results for your course specifically Contact Charise Allingham in the Department of Institutional Effectiveness at: Charise.Allingham@norcocollege.edu

<u>Task 1:</u> Enable the Learning Mastery Gradebook (must only be done once). The Learning Mastery Gradebook is where assessment results are stored in Canvas. This task adds the Learning Mastery Gradebook feature to your Canvas page.

<u>Task 2:</u> Locate and view assessment results in the Learning Mastery Gradebook (done as often as desired to review assessment results).

## Task 1 Instructions: Enable the Learning Mastery Gradebook

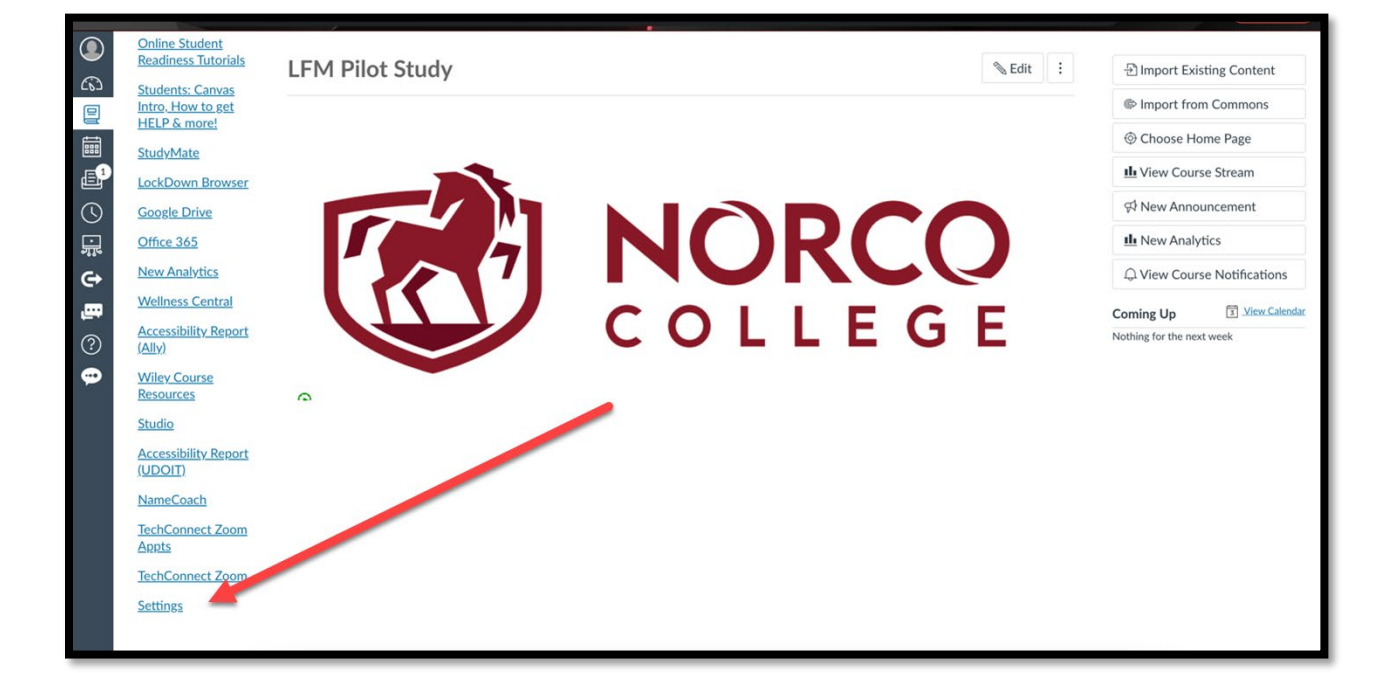

1. Open settings at the far bottom.

2. Select the Feature Options tab.

| E LFM Pilot Study | > Settings                                                           |           |                                          |  |
|-------------------|----------------------------------------------------------------------|-----------|------------------------------------------|--|
| Home              | Course Details Sections Navigation Apps Feature Options Integrations |           | Share to Commons                         |  |
| Announcements Ø   | All V Q. Search by name or id Clear                                  |           | L Course Statistics                      |  |
| Discussions       | Course                                                               |           | Course Calendar                          |  |
| Grades            | Feature Status                                                       | State     | Conclude this Course                     |  |
| People            | > Allow Outcome Extra Credit                                         | $\otimes$ | Delete this Course                       |  |
| Files             | > Anonymous Grading                                                  | $\otimes$ | Import Course Content                    |  |
| <u>Syllabus</u>   | > Anonymous Instructor Annotations                                   | $\otimes$ | <ul> <li>Reset Course Content</li> </ul> |  |

3. Enable the Learning Mastery Gradebook which allow you to view assessment results (not disaggregated) in your Canvas page.

| > Final Grade Override       | $\otimes$ |
|------------------------------|-----------|
| > Learning Mastery Gradebook |           |
| > Moderated Grading          | Enabled   |
| > New Quizzes                | Disabled  |

## Task 2 Instructions: Locate and view assessment resultsin the Learning Mastery Gradebook

1. Select "Grades"

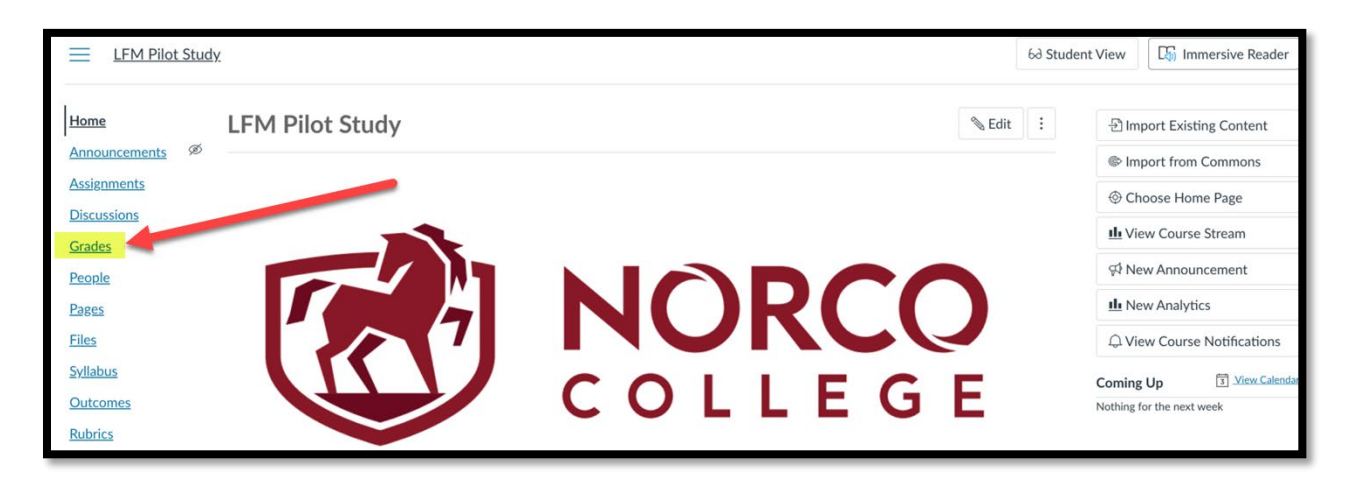

2. Find the "Gradebook" menu towards the top, then click the down arrow.

| Export → Crades                |       |                            |                        |                                      |                              |                             |                               |  |  |
|--------------------------------|-------|----------------------------|------------------------|--------------------------------------|------------------------------|-----------------------------|-------------------------------|--|--|
| Student Names Assignment Names |       |                            |                        |                                      |                              |                             |                               |  |  |
| Q Search Students              | S     |                            |                        | ✓ Q Search Assignments               |                              |                             | ~                             |  |  |
| Clear All Filters              |       |                            |                        |                                      |                              |                             |                               |  |  |
| Student Name                   | Notes | Awesome Essay<br>Out of 25 | Happy Quiz<br>Out of 2 | <u>Happy Happy quiz</u><br>Out of 15 | Teamwork essay<br>Out of 100 | JFENBIUESGBHU<br>Out of 100 | Awesome Essay #2<br>Out of 50 |  |  |

3. Select the "Learning Mastery Gradebook" option to change gradebooks. Note: Follow the same steps and select "Traditional Gradebook" to return to student grades.

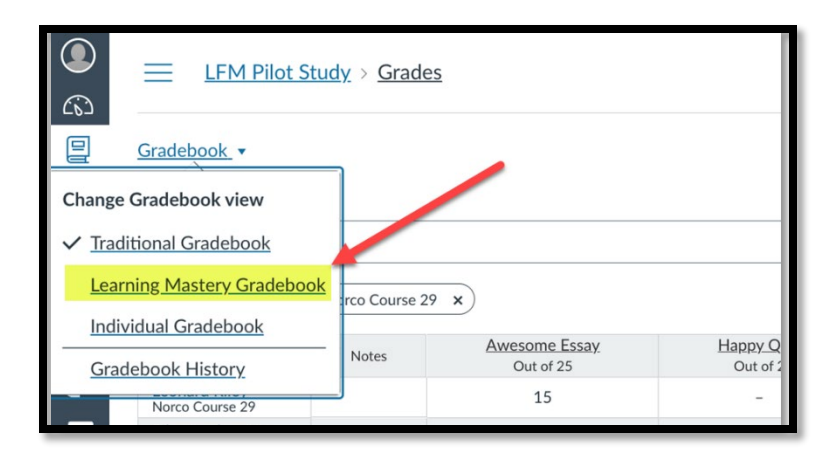

4. Explore your assessment results.

|                            | LFM Pilot Study > Grades             |            |            |            |                 |              |              |            |              |  |  |
|----------------------------|--------------------------------------|------------|------------|------------|-----------------|--------------|--------------|------------|--------------|--|--|
| Earning Mastery Grade Book |                                      |            |            |            |                 |              |              |            |              |  |  |
|                            | Course average *                     | 1.67 /2    | 1.79 /2    | 2.25 /2    | 3 /2            | 2.4 /2       | 2.33 /2      | 3/2        | 2.67 /2      |  |  |
| <b>E</b> <sup>1</sup>      | Students :                           | LFM-ENG-1A | LFM-ENG-1A | LFM-SS-LIB | Skills-Critical | Skills-Commu | Skills-Teamw | LFM-SS-LIB | SS-LIB_SLO-3 |  |  |
| $\bigcirc$                 | Lenny Riley<br>Norco Course 29       | 3.32 /2    | 2.75 /2    | 3 /2       | 3 /2            | 4 /2         |              | 4/2        | 3 /2         |  |  |
|                            | Test Student<br>Norco Course 29      | 0.6 /2     | 2.14 /2    | 2 /2       | 3 /2            | 2 /2         | 0 /2         |            |              |  |  |
| ( <b>→</b>                 | Pilot Student031<br>Norco Course 29  | 1.45 /2    | 2.25 /2    | 3 /2       |                 |              |              | 2/2        | 1/2 📕        |  |  |
| 0                          | Pilot Student032<br>Norco Course 29  | 0.4 /2     | 0 /2 📕     | 1/2        |                 |              | 3 /2         | 3/2        | 4 /2         |  |  |
| •••                        | Pilot Student033<br>Norco Course 29  | 1.2 /2     |            |            |                 |              | 4 /2         | 4/2        |              |  |  |
|                            | Pilot Student034     Norco Course 29 | 2 /2       |            |            |                 |              |              | 2/2        |              |  |  |
|                            | Pilot Student035<br>Norco Course 29  | 1.8 /2     |            |            |                 |              |              |            |              |  |  |